# **CONNECTION / DECONNECTION du site AKDN**

Dernière mise à jour du document: 8 mai 2009

#### Mode anonyme:

Par défaut, tout lecteur du site est anonyme. Il a accès à l'ensemble du site, à l'exception des zones privatives (certains forums, certains articles, et le menu des membres ne sont visibles que des personnes déclarées sur le site).

### Mode connecté:

Pour se connecter sur le site, vous devrez entrer votre **USERNAME** (nom d'utilisateur) et votre **PASSWORD** (mot de passe) fournis par l'administrateur du site. Ces informations se remplissent dans la partie gauche du site:

| Login               |
|---------------------|
| Username:           |
|                     |
| Password:           |
|                     |
| Remember me         |
| Login »             |
| Lost your password? |

Une fois le USERNAME et le PASSWORD saisis, cliquez sur LOGIN pour valider. Si tout se passe bien, l'écran change légèrement, avec le menu MEMBRES apparaissant sur la partie droite du menu horizontal du site. Votre nom apparaît aussi sur la partie gauche du site, comme dans l'exemple ci-dessous:

| Welcome Testuse | ۶r |
|-----------------|----|
| Tableau de bord |    |
| Profil          |    |
| Logout          |    |

## Fonctionnalités du mode connecté:

Une fois connecté, vous avez accès à l'ensemble des fonctions du site. Vous noterez aussi dans l'écran ci-dessus, la présence de **TABLEAU DE BORD** et de **PROFIL**.

## **PROFIL:**

En cliquant sur PROFIL, vous accéderez à une partie privée, dans laquelle vous pourrez renseigner vos informations comme le nom, prénom, l'adresse email... L'adresse email a été renseignée par défaut par l'administrateur la première fois. Si vous changez d'adresse, il est important d'informer l'administrateur et de modifier cette information dans la zone profil. Ainsi, en cas d'oubli de votre mot de passe, c'est l'adresse email que vous aurez renseignée qui sera utilisée par le site.

Dans cette page, vous pourrez aussi changer votre mot de passe. N'oubliez pas, en fin de manipulation, de cliquer sur le bouton **METTRE A JOUR LE PROFIL** pour enregistrer vos modifications.

### **TABLEAU DE BORD:**

En cliquant sur ce lien, vous informera du nombre d'articles, de pages, de commentaires stockés dans le site AKDN.

## **OUTIL:**

Ce lien vous permet d'installer sur votre PC une fonction permettant d'accélérer l'affichage des pages du site. <u>Attention</u>, ne l'utiliser que sur un PC qui n'est pas en libre accès.

### Oubli du mot de passe:

En cas d'oubli de votre mot de passe, vous pouvez demander de l'aide au site. Cliquez sur le lien **LOST YOUR PASSWORD**:

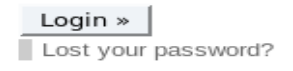

Une fenêtre s'affichera pour vous demander votre adresse email:

| Merci de saisir votre identifiant ou votre adresse<br>e-mail. Un nouveau mot de passe vous sera<br>envoyé par e-mail. |
|----------------------------------------------------------------------------------------------------|
| Identifiant ou adresse e-mail :                                                                                       |
| Générer un mot de passe                                                                                               |

Entrez votre adresse email et cliquer sur le bouton **GENERER UN MOT DE PASSE**. Sous quelques minutes, vous recevrez un email du site AKDN avec un nouveau mot de passe vous permettant de vous connecter. N'oubliez pas ensuite de le changer à la première connection.

<u>A noter:</u>

• Si votre adresse email ne fait pas partie des mails pré-enregistrées par l'administrateur du site ou mise à jour par vous même, le site refusera de vous envoyer un nouveau mot de passe.

# Se déconnecter:

Pour se déconnecter du site, il suffit de cliquer sur le lien LOGOUT en bas à gauche de votre écran.

AKDN – Fonctionnalités de l'utilisateur déclaré